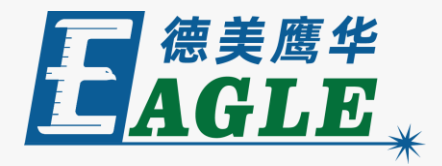

#### 鹰华激光小课堂

#### EaglePrint 在 AutoCAD 中打印输出

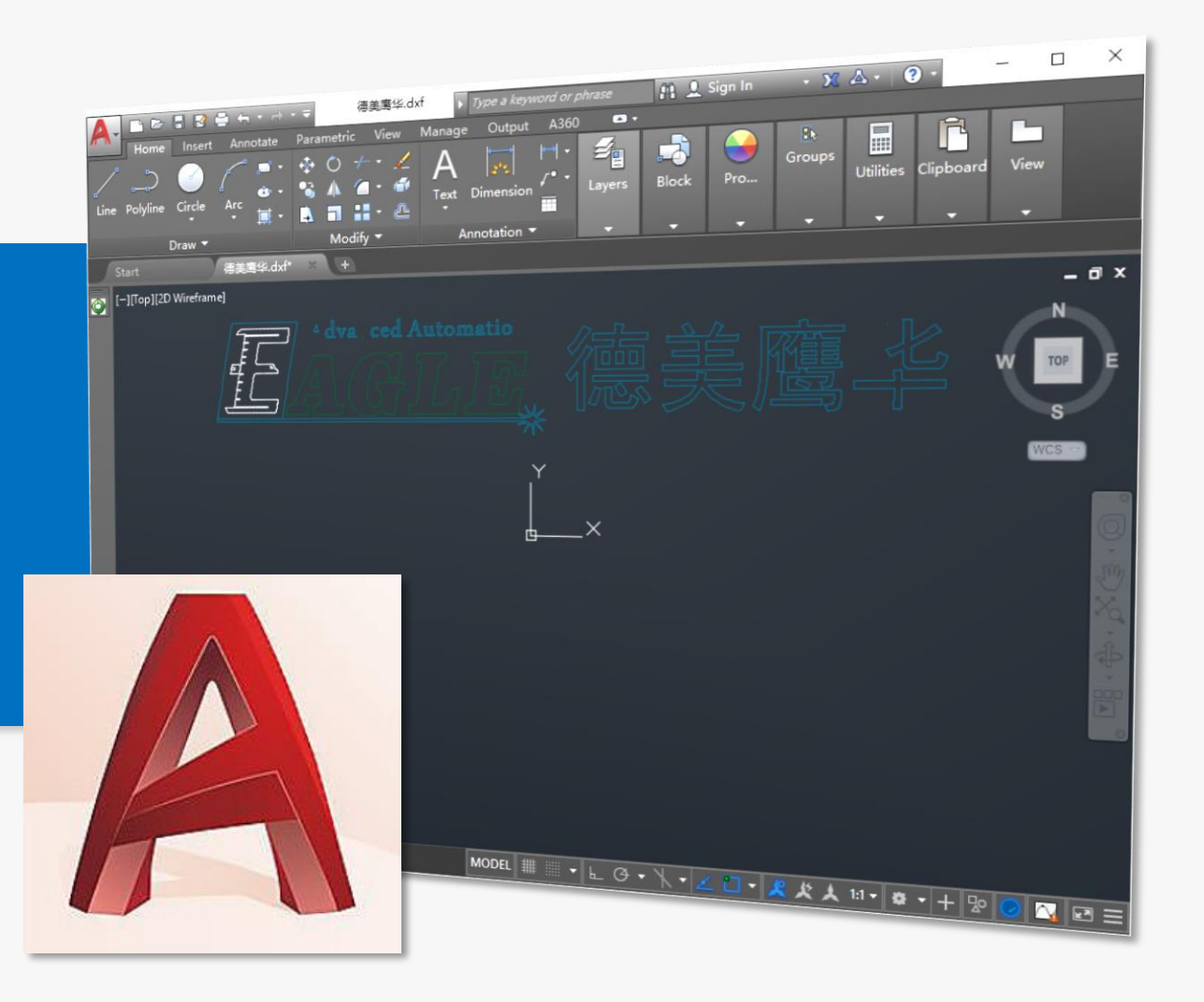

#### 课件内容摘要

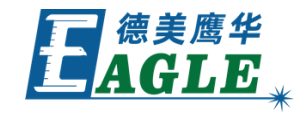

本课程详细介绍在 AutoCAD 绘图软件中使用 EaglePrint 软件打印输出的具体操作步骤, 帮助用户快速开始使用。

课程首先简要介绍在 AutoCAD 绘图软件中创 建新文档,然后介绍绘图、编辑和排版的注意事 项,最后详细介绍打印输出的具体操作。通过本 课程的学习,用户应当熟练掌握上述方法,并能 够进行打印输出。

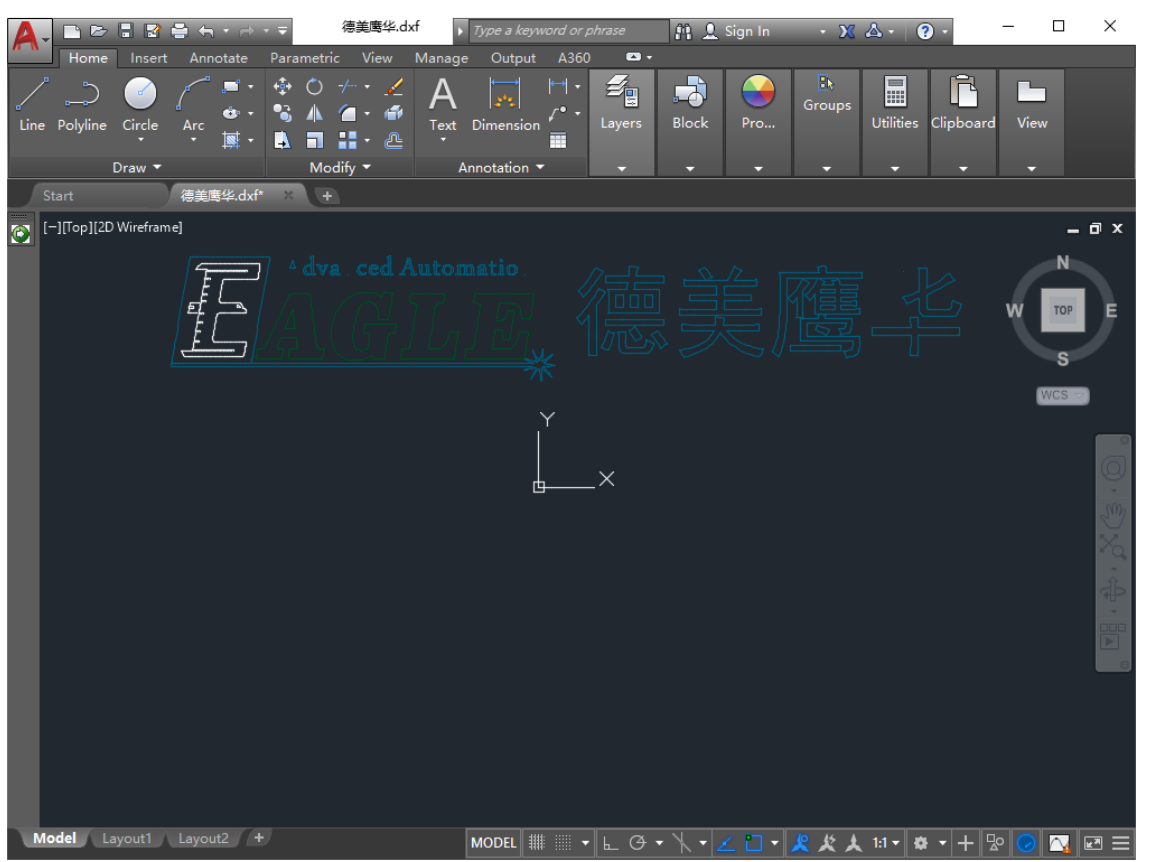

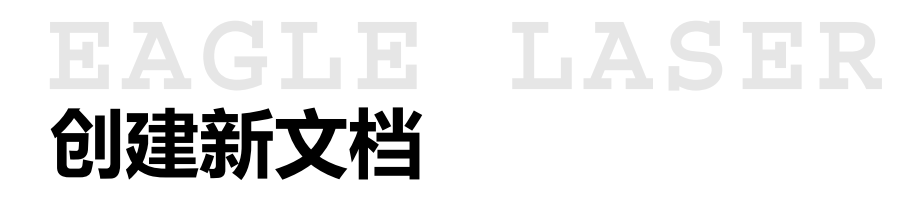

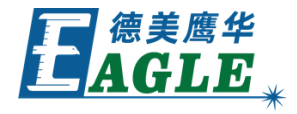

与 CorelDRAW 和 Illustrator 不同, AutoCAD 中创建新文档时没有纸张的概念,无 需进行设置。

另外, AutoCAD 默认使用 RGB 颜色, 因此, 打印输出时需要在 EaglePrint 输出设置中 勾掉 <u>CMYK</u> 选项, 同样使用 RGB 色板, 否则, 无法正确识别矢量颜色。

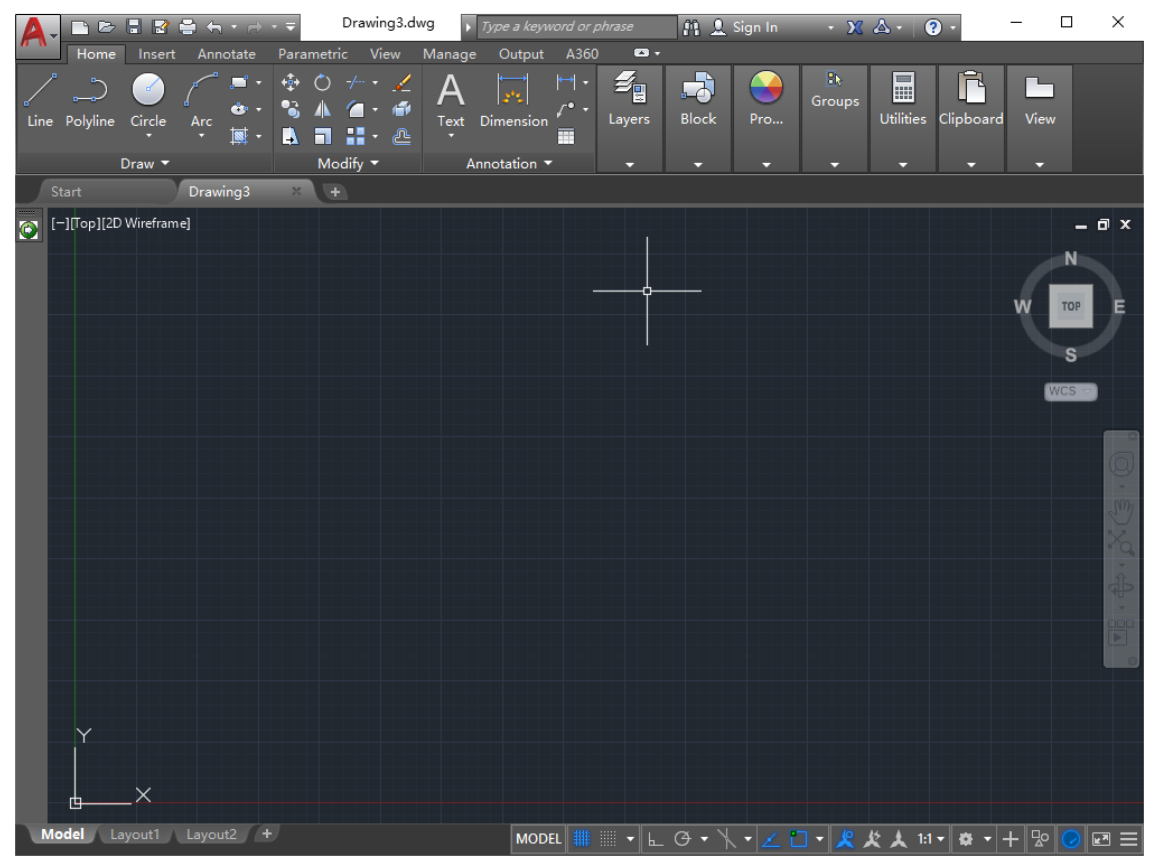

### EAGLE LASER 绘图、编辑和排版

绘图和编辑时,应当根据矢量图形和点阵图像 与切割和雕刻加工的对应关系,设置合适的轮 廓线宽和填充属性等,以便达到预期的加工要 求。

彩色模式下,对于需要进行切割的细线轮廓, 只能使用色板中与 EaglePrint 打印机对应 的颜色,否则,打印时无法正确识别。

排版方面根据需要进行处理,不要超出设备幅 面即可,否则,在打印时会提示相应的错误。

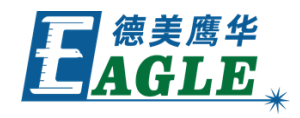

| A        | ▼ □ ▷       | Insert     | annotate   | • <del>↓</del><br>Parame | 德美鹰华.dx                  | f 🕨 | <i>Type a keyw</i> | ord or pl    | hrase              | A 1     | Sign In | • X          | ۵ - ۵     | •         | -     |                               | ×                     |
|----------|-------------|------------|------------|--------------------------|--------------------------|-----|--------------------|--------------|--------------------|---------|---------|--------------|-----------|-----------|-------|-------------------------------|-----------------------|
| ے<br>Lin | e Polyline  | Circle     | Arc<br>Mrc |                          |                          | A   | Dimension          | ←  +<br>/• + | <b>E</b> Layers    | Block   | Pro     | ∎<br>Groups  | Utilities | Clipboard | View  |                               |                       |
|          |             | Draw ▼     | 德美鹰华.dxf   | ×                        | 1odify <del>▼</del><br>+ | Ar  | notation 🔻         |              |                    |         |         |              |           |           |       |                               |                       |
|          | [-][Τορ][2C | ) Wirefram |            |                          |                          |     |                    | ¥ ~          | 了<br>[]<br>[]<br>× |         |         |              |           |           | w I   | - C<br>N<br>TOP<br>S<br>CCS → | ° ■ · ⊕ · ≫ (\$ · @ ° |
| U        | Model La    | ayout1     | Layout2 +  |                          |                          | [   | MODEL III          | -            | F Q.               | • \ • 2 | ∠ 🖸 ▾   | <u>火 火 火</u> | 1:1 🕶 😫   | + - + □   | P 🕗 [ | <u></u> e                     |                       |

# EAGLE LASER 打印

打印菜单项,打开打印对话框,如右图所示。 选择 EaglePrint 打印机;由于 AutoCAD 软件对纸张和方向的处理比较特殊, 这里我们 需要选择 CAD 1300mm x 900mm 纸张,同 时在 绘图方向 中选择 横向; 在 打印区域 中选择扩展;在打印偏移中选择居中,方 便定位;在打印比例中,选择1:1,单位一 般选择 mm。

完成绘图、编辑和排版工作后,单击 主菜单->

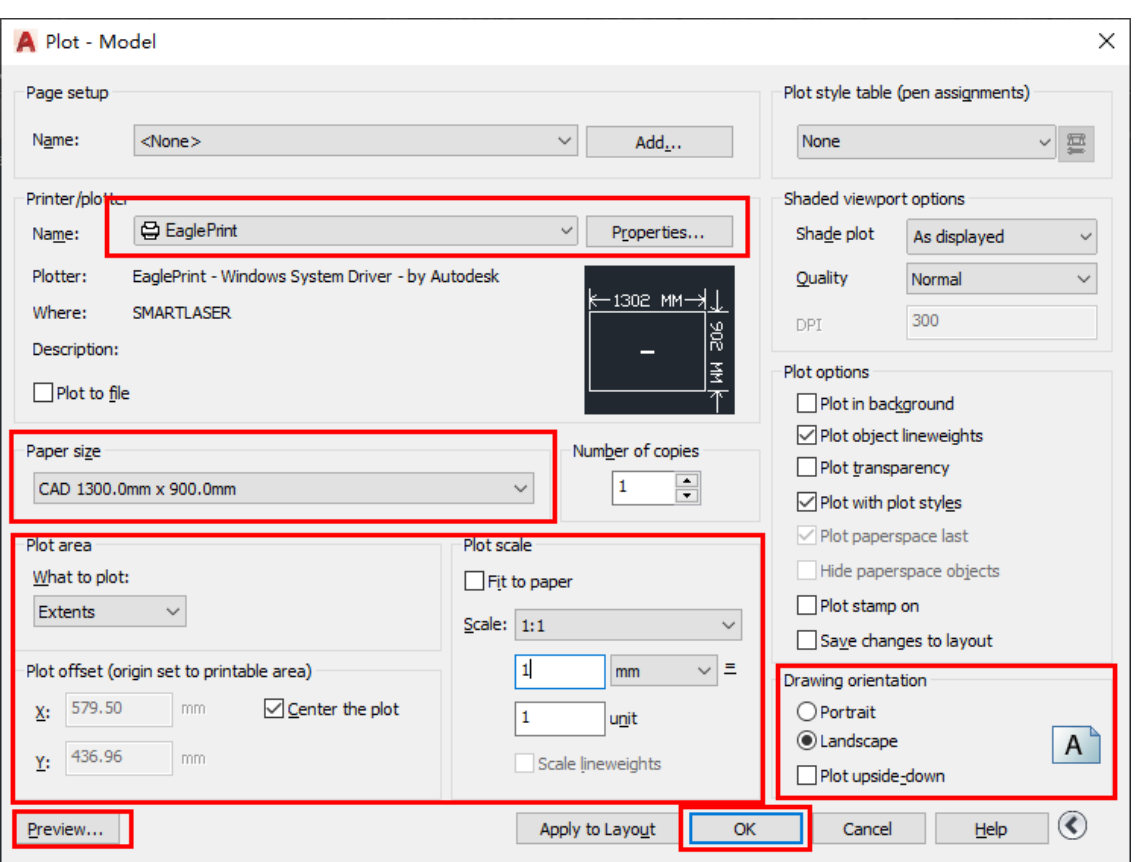

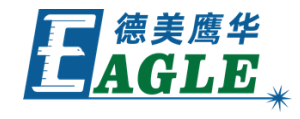

# EAGLE LASER 打印-续

单击打印机名称右侧的 <u>属性...</u> 按钮可打开 <u>绘</u> 图仪配置 对话框,单击下方的 <u>自定义属性</u> 按 钮打开 EaglePrint 打印机首选项对话框, 根据需要设置相应的打印首选项。

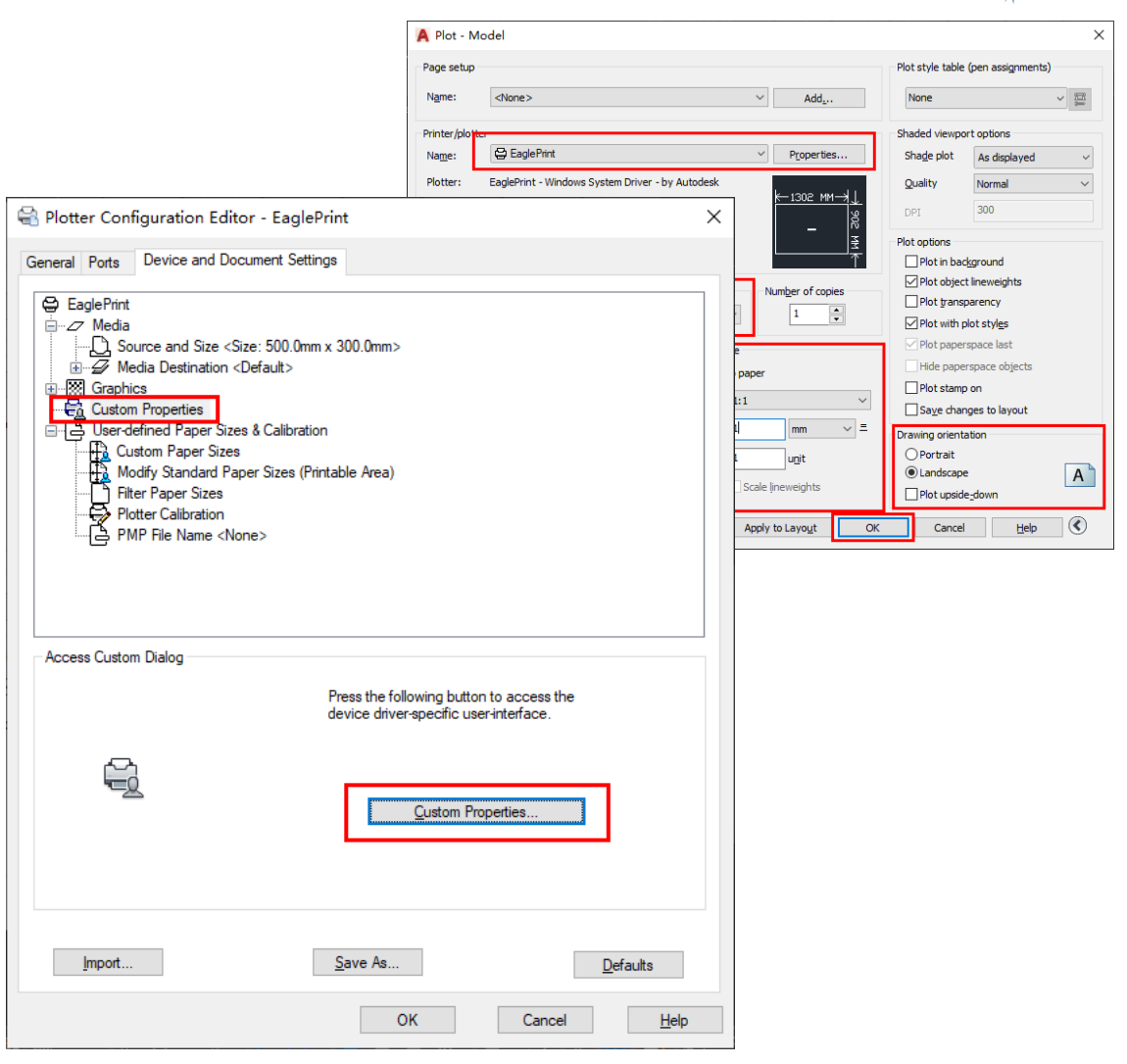

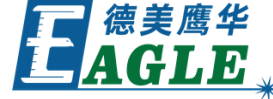

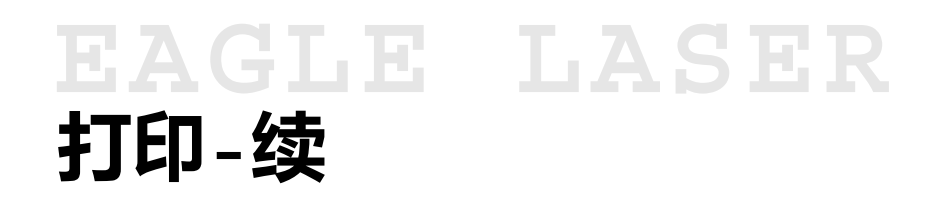

在 <u>打印</u>对话框中单击左下角的 <u>预览...</u>按钮, 打开 <u>打印预览</u> 界面,如右图所示,确认各项 打印设置是否正确。

完成后,关闭 <u>打印预览</u>界面,在 <u>打印</u>对话 框中单击 <u>确定</u>按钮,打印输出。

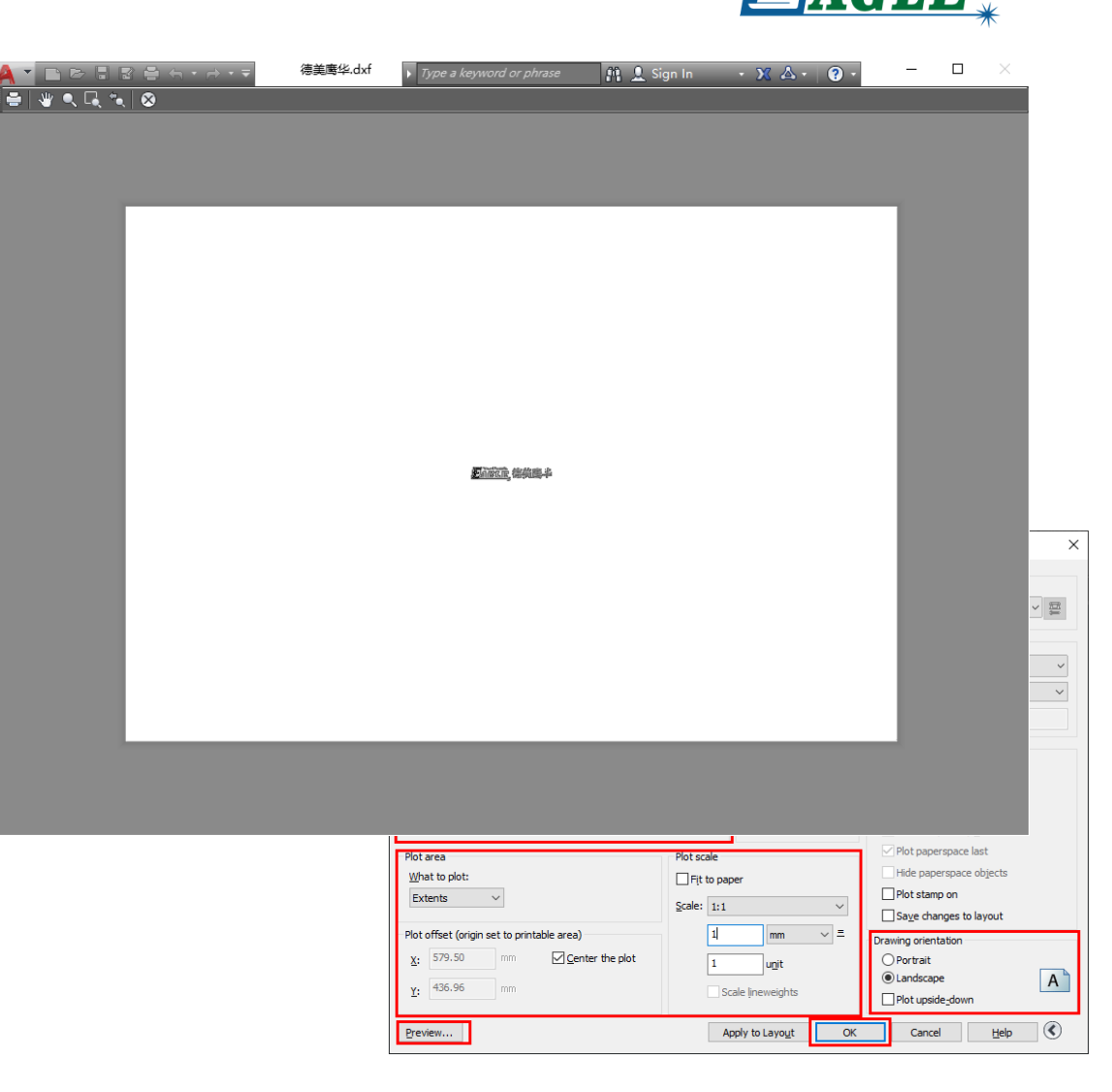

|德美鹰华

# EAGLE LASER 输出

**输出**对话框如右图所示。设备与电脑联机时,首先在 <u>设备</u>栏下选择 对应的设备,然后在 <u>输出</u>栏中设置 <u>文件名</u>,单击 <u>下载</u>按钮将加 工任务文件下载至设备内存中。设备脱机时,可单击 <u>保存为脱机文件</u> 按钮保存加工任务文件,再通过U盘转存至设备内存。

在 <u>设备</u> 栏下,可通过 <u>添加</u>、<u>修改</u> 和 <u>删除</u> 功能管理通过以太网与 电脑联机的设备,具体方法详见 EagleWorks 软件相关课件,这里 不再赘述。

设备与电脑联机时,还可通过 **设备** 栏下的 <u>文档</u> 栏管理当前选中设备内存中的文档,如右图所示。

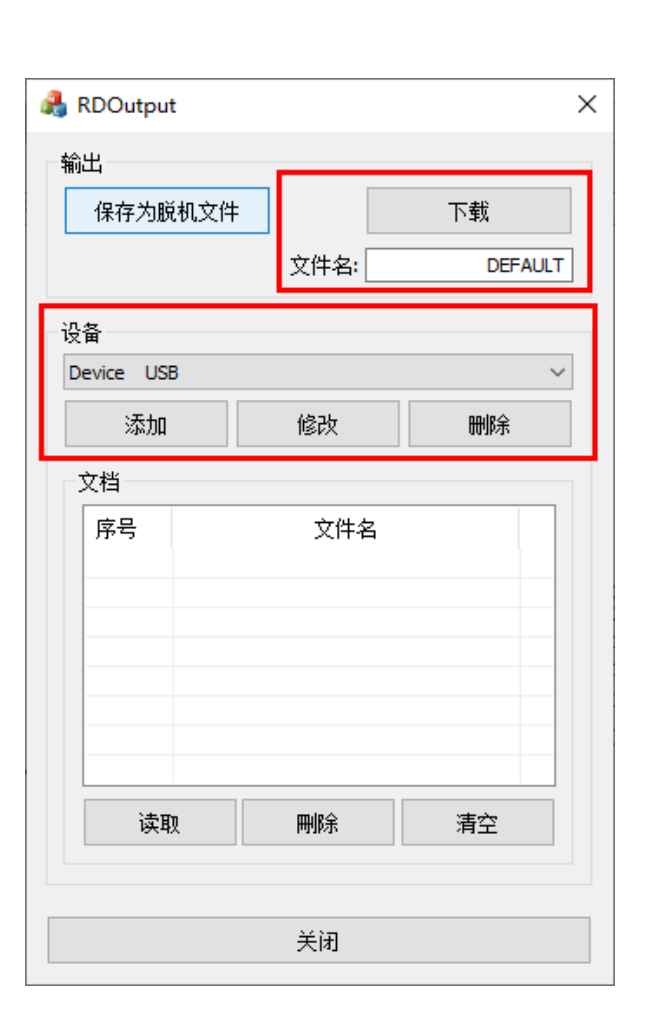

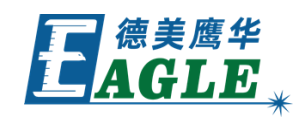

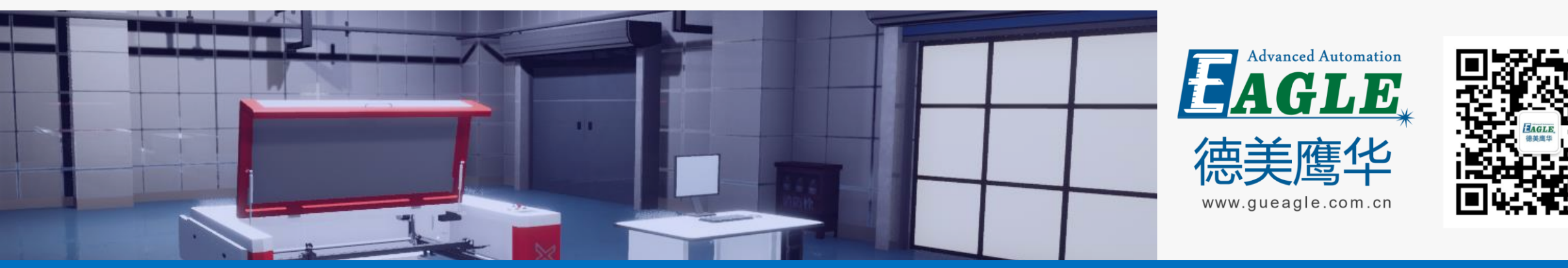

#### BEIJING GU EAGLE AUTOMATION CO., LTD.

# 感谢观看

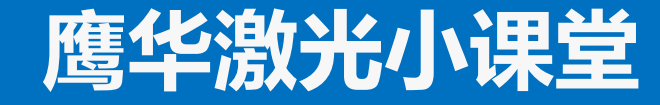